#### MANUAL DA DIRF 2011

#### CALCULOS>DIRF

# CLIQUE EM AVANÇAR

| 😨 Geração do Arquivo da D.I.R.F.                             |                                                                                                    |
|--------------------------------------------------------------|----------------------------------------------------------------------------------------------------|
| <ul> <li>Escolha uma Opção</li> <li>Nova D.I.R.F.</li> </ul> |                                                                                                    |
| 🔿 D.I.R.F. Retificadora                                      | Ano 2010 🖨<br>Manter os valores da D.I.R.F. apurados anteriormente.<br>Validar mínimo de rendimentos para declaração<br>Utilizar dados do contador responsável |
| 🔘 Gerar Arquivo da D.I.R.F.                                  | Mostrar Empresas com situação Atívas                                                                                                    |
|                                                              |                                                                                                    |

### SELECIONA A EMPRESA

| 🖸 Geração do Arquivo da D.I.R.F Ano Calendário 2010 🕞 🕞 💽 |       |                                       |           |               |                         |                    |     |    |
|-----------------------------------------------------------|-------|---------------------------------------|-----------|---------------|-------------------------|--------------------|-----|----|
| Empresas                                                  |       |                                       |           |               |                         |                    |     |    |
| Empresa Fi                                                | ilial | Descrição                             | Situação  | Tipo Registro | N <sup>e</sup> Registro | Tipo Regime        | Mar | -  |
| 1                                                         | 1     | LA MOBILE MOVEIS LTDA                 | Ativa     | CNPJ          | 00.477.126/00           | 01-51 Competência  |     |    |
| 2                                                         | 1     | TINO GARCIA                           | Ativa     | CNPJ          | 00.477.126/00           | 01-51 Caixa        |     |    |
| 3                                                         | 1     | EMPRESA CONSTRUTORA                   | Ativa     | CNPJ          | 00.477.126/00           | 01-51 Caixa        |     |    |
| 4                                                         | 1     | EMPRESA MEI                           | Ativa     | CNPJ          | 08.322.064/000          | 01-10 Caixa        |     |    |
| 5                                                         | 1     | EMPRESA DOMESTICO                     | Ativa     | CEI           | 206.212.131-87          | ' Caixa            |     |    |
| 6                                                         | 1     | MAROZZI MOVEIS LTDA                   | Ativa     | CNPJ          | 87.864.237/000          | 01-07 Caixa        |     |    |
| 7                                                         | 1     | TAPAJOS LTDA                          | Ativa     | CNPJ          | 05.011.412/000          | 01-40 Caixa        |     |    |
|                                                           |       |                                       |           |               |                         |                    |     |    |
|                                                           |       |                                       | n loc r   |               |                         |                    |     | ÷. |
| Marcar Lodos                                              |       | esmarcar Lodos j Pesquisa Empresa (FS | ij Lodigo |               |                         |                    |     |    |
|                                                           | << )  | ⊻oltar                                |           |               |                         | <u>A</u> vançar >> | ]   |    |

SE A EMPRESA POSSUI PLANO DE SAUDE INFORMAR O CNPJ DA EMPRESA E O CODIGO DE ANS CONFORME QUADRO ABAIXO, CLICAR EM SALVAR E DEPOIS GERAR ARQUIVO

| Declarantes      Declarante      Declarante      Declara | 🕼 Geração do Arquivo da D.I.R.F Ano Calendário 2010 👘 🖼 🖾                                                                                                    |
|----------------------------------------------------------------------------------------------------|----------------------------------------------------------------------------------------------------|
| F3 - Declarante Orderante         Competência         Competência         Competência         Responsável pelo preer         Out.387.281-86       CNPJ 44.990.901/0001-43         Ramal       Fax         Opcies do Declarante       Ok - F8         O Declarante é depositário de Credito decorrente de decisão judicial?       On Declarante é depositário de credito decorrente de decisão judicial?         O Declarante é instituição administradora ou intermediadora de fundo ou clube de investimento?       Momera Declarante (F9) CNPJ         Pesquisa Declarante (F9)       CNPJ      /                                                                                                    | Declarantes Seneficiários E Resumo                                                                                                    |
| Identificação do Declarante         CNPJ/CPF       Nome         (00.477.126/0001-51       LA MOBILE MOVEIS LTDA         Regime       Competência         Competência       Pelos da Operadora de Plano Privado         CPF       00.387.281-86         Ramal       Fax         Nome da Empresa       UNIMED CUIABA         Opções do Declarante       Impresa UNIMED CUIABA         Opcões do Declarante é sóci       Impresa UNIMED CUIABA         O Declarante é sóci       Impresa UNIMED cuidaBA         O Declarante é nistituição administradora ou intermediadora de fundo ou clube de investimento?       Enviar dependentes         D Declarante é instituição administradora ou intermediadora de fundo ou clube de investimento?       Enviar dependentes         Pesquisa Declarante (F9) CNPJ                                                                                                    | F3 - Declarante Anterior   F4 - Proximo Declarante 💿 💿 💿                                                                                                    |
| 00.477.126/0001-51       LA MOBILE MOVEIS LTDA         Regime       Competência         Competência       Salara         PF       001.387.281-86         Ramal       Fax         Pegistro ANS       339679         Nome da Empresa       UNIMED CUIABA         Opções do Declarante       Qk - F8         0 Declarante é sóci       Qk - F8         0 Declarante é depositário de Credito decorrente de decisão judicial?       Informar Dados do Plano         0 Declarante é instituição administradora ou intermediadora de fundo ou clube de investimento?       Informar Dados do Plano         V Declarante possui plano privado de assistência à saúde - coletivo empresarial?       Informar Dados do Plano         Pesquisa Declarante (F9)       CNPJ         Voltar       Salvar                                                                                                    | Identificação do Dedarante<br>CNPJ/CPF Nome                                                                                                    |
| Regime         Competência         Responsável pelo preer         CPF         001.387.281-86         Ramal         Fax         Registro ANS         339679         Nome da Empresa         UNIMED CUIABA         Opções do Declarante         0 Declarante é sóci         0 Declarante é depositário de Credito decorrente de decisão judicial?         0 Declarante é instituição administradora ou intermediadora de fundo ou clube de investimento?         V Declarante possui plano privado de assistência à saúde - coletivo empresarial?         Informar Dados do Plano         Enviar dependentes                                                                                                    | 00.477.126/0001-51 LA MOBILE MOVEIS LTDA                                                                                                    |
| Responsável pelo preer <b>Dados da Operadora de Plano Privado</b> X          CPF             001.387.281-86             Ramal             Fax               CNPJ             44.990.901/0001-43             Registro ANS             333679             Nome da Empresa             UNIMED CUIABA               Telefone             3665-3416          Opções do Declarante               Qk             ·F8        Cancelar          O Declarante é sóci               Qk             ·F8        Cancelar          O Declarante é instituição administradora ou intermediadora de fundo ou clube de investimento?               Enviar dependentes          Ø Declarante possui plano privado de assistência à saúde - coletivo empresarial?               Informar Dados do Plano               Enviar dependentes                 Pesquisa Declarante (F9) CNPJ               ·/                                                                                                    | Regime<br>Competência                                                                                                    |
| Pesquisa Declarante (F9)         CNPJ                                                                                                    | Responsável pelo prem<br>CPF       Dados da Operadora de Plano Privado       X3         DFF       CNPJ 44.990.901/0001-43       Telefone         Ramal       Fax       S33679         Nome da Empresa       UNIMED CUIABA       S655-3416         Opções do Declarante       CNPJ 44.990.901/0001-43       Registro ANS         D Declarante é sócit       CNPJ 000000000000000000000000000000000000                                                                                                    |
| Pesquisa Declarante (F9)         CNPJ                                                                                                    |                                                                                                    |
| <u>Voltar</u> <u>Gerar Arquivo &gt;&gt; </u>                                                                                                    | Pesquisa Declarante (F9) CNPJ                                                                                                    |
|                                                                                                    | Contraction Series Contraction Series Contr |

SELECIONA O ARQUIVO INFORMA O CAMINHO E VALIDAR AQUIVO

| Geração do Arguivo da D.I.R.F Ano Calendário 2010 |                                        |
|---------------------------------------------------|----------------------------------------|
| Arquivos Gerados                                  | _                                      |
| DIRF 0001 0001.txt                                |                                        |
|                                                   |                                        |
|                                                   |                                        |
|                                                   | Cominho do Validador da DILR E         |
|                                                   | C:\Arquivos de Programas RFB\Dirf2011\ |
|                                                   | Nome do Programa Validador             |
|                                                   | Dirf2011.exe                           |
|                                                   |                                        |
|                                                   | Selecionar Validador da D.I.R.F.       |
|                                                   |                                        |
|                                                   |                                        |
|                                                   |                                        |
|                                                   |                                        |
|                                                   |                                        |
|                                                   |                                        |
|                                                   |                                        |
|                                                   |                                        |
| << Voltar Va                                      | lidar <u>A</u> rquivo Copiar Arquivo   |

MARCA A OPÇÃO IMPORTAR DADOS:

| 😰 SGRH - 1 1 LA MOBILE MOVELS LTDA                                  |
|---------------------------------------------------------------------|
| Contract Tolard Andrewski Cilader Consultar Delation Unities Airde? |
| UIT 2011 - Versao 1.1                                               |
| Declaração Ferramentas Consultas na internet Ajuda                  |
|                                                                     |
| ◆ Dirf 2011                                                         |
| C Criar uma <u>n</u> ova declaração                                 |
| re importar dados                                                   |
| C Abrir uma declaração já existente                                 |
| CPF/CNPJ Nome/Nome empresarial Ano-calendário                       |
|                                                                     |
|                                                                     |
|                                                                     |
|                                                                     |
|                                                                     |
|                                                                     |
|                                                                     |
| 🔷 🗹 🔀 😪 🕰 Gancelar                                                  |

## SELECIONA O ARQUIVO E CLICA EM ABRIR:

| Abrir arquivo                                                                                                    |   |                            |                  |                   |                  | <b>×</b>   |
|----------------------------------------------------------------------------------------------------|---|----------------------------|------------------|-------------------|------------------|------------|
| 💼 🔤 Elaine                                                                                                    |   | Nome                       | Tamanho          | Tipo              | Modificado em    |            |
| 🐵 🍑 Público                                                                                                    | _ | 🛯 🍑 CopSeg                 |                  | Pasta de Arquivos | 25/02/2011 08:19 | )          |
| Emputador Computador                                                                                                    |   | 🍑 DADOS                    |                  | Pasta de Arquivos | 24/02/2011 16:50 | )          |
| 🖨 🚄 Disco Local (C:)                                                                                                    |   | 🔒 UDF                      |                  | Pasta de Arquivos | 23/02/2011 09:50 | )          |
| 2º FEIRA                                                                                                    |   | DIRF_0001_0001.txt 🚤       |                  |                   | 25/02/2011 08:44 |            |
| 😐 🎍 Arquivos de Programas                                                                                                    |   | LEIAME.txt                 | 4,15 KB          | Documento de te   | 17/12/2010 10:16 | 5          |
| 🗈 🦺 Arquivos de Programas                                                                                                    |   |                            |                  |                   |                  |            |
| 🖃 🥼 Arquivos de Programas RFB                                                                                                    |   |                            |                  |                   |                  |            |
| 🖽 🦺 Dirf2011                                                                                                    |   |                            |                  |                   |                  |            |
| 🖅 🧶 banco                                                                                                    |   |                            |                  |                   |                  |            |
| banco gm 13072010                                                                                                    |   |                            |                  |                   |                  |            |
| bekup                                                                                                    | - |                            |                  |                   |                  |            |
| Lonsisa                                                                                                    | - |                            |                  |                   |                  |            |
| Consisanet                                                                                                    |   |                            |                  |                   |                  |            |
| Declaracoes Gravadas HFB                                                                                                    |   |                            |                  |                   |                  |            |
| GDRais2008                                                                                                    |   |                            |                  |                   |                  |            |
|                                                                                                    |   |                            |                  |                   |                  |            |
| GLA 2.07                                                                                                    |   |                            |                  |                   |                  |            |
|                                                                                                    |   |                            |                  |                   |                  |            |
| in the second second se |   |                            |                  |                   |                  |            |
|                                                                                                    |   |                            |                  |                   |                  |            |
|                                                                                                    |   |                            |                  |                   |                  |            |
| BaieNet2009                                                                                                    |   |                            |                  |                   |                  |            |
| Bealtek Audio V51005859 V                                                                                                    |   |                            |                  |                   |                  |            |
| temp                                                                                                    |   | Nome do Arquivo: DIBE (    | 1001_0001.tvt    |                   |                  | A Abria    |
|                                                                                                    |   | traine set addivo. Drin _c |                  |                   |                  | ADIII      |
| 🗉 🛄 Usuários                                                                                                    | - |                            |                  |                   |                  |            |
|                                                                                                    |   | Arquivos do Tipo: Arquiv   | /o texto (*.txt) |                   | -                | 🔀 Cancelar |
|                                                                                                    |   |                            |                  |                   |                  |            |

### O ARQUIVO ESTARA NO CAMINHO C>ARQUIVOS DE PROGRAMAS RFB>DIRF 2011

| Importação de arquivos |                                                                                                    |
|------------------------|----------------------------------------------------------------------------------------------------|
|                        | O programa permite a importação da declaração ou de arquivo texto conforme leiaute<br>definido pela RFB.<br>Para ver as instruções sobre o leiaute consulte a Ajuda - Conteudo – Leiaute do arquivo. |
|                        | Selecione ou digite o caminho e nome do arquivo que deseja importar                                                                                                    |
|                        | C:\Arquivos de Programas RFB\Dirf2011\DIRF_0001_0001.bt                                                                                                    |
|                        |                                                                                                    |
|                        |                                                                                                    |
|                        |                                                                                                    |
|                        |                                                                                                    |
|                        |                                                                                                    |
|                        |                                                                                                    |
| 🔀 Cancelar             | Voltar Voltar Concluir                                                                                                    |

| Dirf 2011 - 1 | Versão 1.1                                                                                                    |                |
|---------------|----------------------------------------------------------------------------------------------------|----------------|
| edaração Fe   | rramentas Consultas na internet Ajuda                                                                                                    |                |
|               |                                                                                                    |                |
| _             |                                                                                                    |                |
|               |                                                                                                    |                |
|               |                                                                                                    |                |
|               |                                                                                                    |                |
|               | Importação de arquivos                                                                                                    |                |
|               | Dados da declaração para importação:                                                                                                    |                |
|               | Name Empresserial                                                                                                    | Ana calandária |
|               | LA MOBILE MOVEIS LTDA                                                                                                    | 2010 -         |
|               | Natureza do declarante:                                                                                                    |                |
|               | Pessoa jurídica de direito privado                                                                                                    | <u> </u>       |
|               | 🔽 Efetuou pagamentos a plano privado de assistência à saúde - coletivo empresarial.                                                            |                |
|               | Administrador ou intermediador de fundo ou clube de investimentos.                                                                             |                |
|               | La Instituição financeira que na condição de depositária de crédito efetuou pagamentos de rendimentos decorrentes justiça do trabalho/federal. | de decisão da  |
|               | Efetuou pagamentos a residentes ou domiciliados no exterior.                                                                                   |                |
|               | ☐ Sócio ostensivo de sociedade em conta de participação.                                                                                       |                |
|               | 🗖 Declaração de situação especial.                                                                                                    |                |
|               |                                                                                                    |                |
|               |                                                                                                    |                |
|               | 🖌 🔀 Cancelar 🕼 Avançar                                                                                                    |                |
|               |                                                                                                    |                |

| Consultas na internet Ajuda                                                                                                    |                 |                                     |                                                               |       |
|----------------------------------------------------------------------------------------------------|-----------------|-------------------------------------|---------------------------------------------------------------|-------|
| Image: Image: | Declaração Ferr | amentas Consultas na internet Ajuda |                                                               |       |
| Importação de arquivos         Operadoras de Plano de Saúde Empresarial:         1         Títulares/dependentes adicionados:         0         Fundos ou clubes de investimento:         0         Processos da justiça do trabalho:         0         Processos da justiça do trabalho:         0         Processos da justiça do trabalho:         0         Processos da justiça do trabalho:         0         Processos da justiça do trabalho:         0         Processos da justiça do trabalho:         0         Processos da justiça do trabalho:         0         Processos da justiça do trabalho:         0         Rendimentos pagos a residentes ou domiciliados no exterior:         0         Beneficiários substituidos:         0         Beneficiários rejeitados:         0         Registros rejeitados:         0         Avisos:         0         Avisos:         0                                                                                                    |                 | 🏟 📇 🛹 🖺 💩                           |                                                               |       |
| Importação de arquivos         Declaração importada contém:         Operadoras de Plano de Saúde Empresarial:       1         Titulares/dependentes adicionados:       0         Titulares/dependentes rejeitados:       0         Processos da justiça do trabalho:       0         Processos da justiça federal:       0         Beneficiários adicionados:       3         Beneficiários consolidados:       3         Beneficiários rejeitados:       0         Registros rejeitados:       0         Erros:       0         Avisos:       0                                                                                                    |                 |                                     |                                                               |       |
| Importação de arquivos         Declaração importada contém:         Operadoras de Plano de Saúde Empresarial:       1         Titulares/dependentes rejeitados:       0         Fundos ou clubes de investimento:       0         Processos da justiça do trabalho:       0         Processos da justiça federal:       0         Rendimentos pagos a residentes ou domiciliados no exterior:       0         Beneficiários consolidados:       3         Beneficiários rejeitados:       0         Registros rejeitados:       0         Registros rejeitados:       0         Avisos:       0                                                                                                    |                 |                                     |                                                               |       |
| Importação de arquivos         Declaração importada contém:         Operadoras de Plano de Saúde Empresarial:       1         Titulares/dependentes adicionados:       0         Fundos ou clubes de investimento:       0         Processos da justiça do trabalho:       0         Processos da justiça federal:       0         Rendimentos pagos a residentes ou domiciliados no exterior:       0         Beneficiários adicionados:       3         Beneficiários rejeitados:       0         Residentes rejeitados:       0         Residentes ou domiciliados no exterior:       0         Beneficiários rejeitados:       0         Beneficiários rejeitados:       0         Beneficiários rejeitados:       0         Beneficiários rejeitados:       0         Avisos:       0                                                                                                    |                 |                                     |                                                               |       |
| Importação de arquivos         Declaração importada contém:         Operadoras de Plano de Saúde Empresarial:       1         Titulares/dependentes adicionados:       0         Titulares/dependentes rejeitados:       0         Processos da justiça do trabalho:       0         Processos da justiça deferal:       0         Rendimentos pagos a residentes ou domiciliados no exterior:       0         Beneficiários adicionados:       0         Beneficiários substituídos:       0         Beneficiários rejeitados:       0         Registros rejeitados:       0         Registros rejeitados:       0         Erros:       0         Avisos:       0                                                                                                    |                 |                                     |                                                               |       |
| Importação de arquivos         Declaração importada contém:         Operadoras de Plano de Saúde Empresarial:         1 Titulares/dependentes adicionados:         0 Titulares/dependentes rejeitados:         0 Processos da justiça do trabalho:         0 Processos da justiça do trabalho:         0 Processos da justiça do trabalho:         0 Beneficiários substituídos:         0 Beneficiários consolidados:         0 Beneficiários consolidados:         0 Beneficiários consolidados:         0 Beneficiários rejeitados:         0 Beneficiários consolidados:         0 Beneficiários consolidados: <t< th=""><th></th><th></th><th></th><th></th></t<>                                                                                                    |                 |                                     |                                                               |       |
| Declaração importada contón:       0         Operadoras de Plano de Saúdes Empresarial:       1         Titulares/dependentes rejeitados:       0         Fundos ou clubes de investimento:       0         Processos da justiça do trabalho:       0         Processos da justiça federal:       0         Rendimentos pagos a residentes ou domiciliados no exterior:       0         Beneficiários adicionados:       3         Beneficiários consolidados:       0         Beneficiários rejeitados:       0         Registros rejeitados:       0         Avisos:       0                                                                                                    |                 | Importação de arquivos              |                                                               |       |
| Declaração importada contém:         Operadoras de Plano de Saúde Empresarial:         Titulares/dependentes adicionados:         Titulares/dependentes rejeitados:         Operadoras de Plano de Saúde Empresarial:         Titulares/dependentes adicionados:         Fundos ou clubes de investimento:         Operadoras da justiça do trabalho:         Processos da justiça federal:         Rendimentos pagos a residentes ou domiciliados no exterior:         Beneficiários adicionados:         Beneficiários rejeitados:         OP         Registros rejeitados:         OP         Visos:                                                                                                    |                 |                                     |                                                               |       |
| Operadoras de Plano de Saúde Empresarial:       1         Titulares/dependentes adicionados:       0         Fundos ou clubes de investimento:       0         Processos da justiça do trabalho:       0         Processos da justiça do trabalho:       0         Processos da justiça do trabalho:       0         Processos da justiça do trabalho:       0         Processos da justiça federal:       0         Rendimentos pagos a residentes ou domiciliados no exterior:       0         Beneficiários adicionados:       0         Beneficiários substituídos:       0         Beneficiários rejeitados:       0         Registros rejeitados:       0         Registros rejeitados:       0         Avisos:       0                                                                                                    |                 |                                     | Declaração importada contém:                                  |       |
| Titulares/dependentes adicionados:       0         Titulares/dependentes rejeitados:       0         Fundos ou clubes de investimento:       0         Processos da justiça do trabalho:       0         Processos da justiça federal:       0         Rendimentos pagos a residentes ou domiciliados no exterior:       0         Beneficiários adicionados:       3         Beneficiários consolidados:       0         Beneficiários consolidados:       0         Beneficiários rejeitados:       0         Registros rejeitados:       0         Erros:       0         Avisos:       0                                                                                                    |                 |                                     | Operadoras de Plano de Saúde Empresarial: 1                   |       |
| Titulares/dependentes rejeitados:       0         Fundos ou clubes de investimento:       0         Processos da justiça do trabalho:       0         Processos da justiça federal:       0         Rendimentos pagos a residentes ou domiciliados no exterior:       0         Beneficiários adicionados:       3         Beneficiários rejeitados:       0         Registros rejeitados:       0         Avisos:       0         Voltar       Mancar                                                                                                    |                 |                                     | Titulares/dependentes adicionados: 0                          |       |
| Fundos ou clubes de investimento:       0         Processos da justiça do trabalho:       0         Processos da justiça federal:       0         Rendimentos pagos a residentes ou domiciliados no exterior:       0         Beneficiários substituídos:       0         Beneficiários substituídos:       0         Beneficiários rejeitados:       0         Registros rejeitados:       0         Avisos:       0         Avisos:       0                                                                                                    |                 |                                     | Titulares/dependentes rejeitados: 0                           |       |
| Processos da justiça do trabalno: 0<br>Processos da justiça do trabalno: 0<br>Rendimentos pagos a residentes ou domiciliados no exterior: 0<br>Beneficiários adicionados: 3<br>Beneficiários consolidados: 0<br>Beneficiários rejeitados: 0<br>Beneficiários rejeitados: 0<br>Erros: 0<br>Avisos: 0<br>Voltar Avançar Conclui                                                                                                    |                 |                                     | Fundos ou clubes de investimento: 0                           |       |
| Processos da justica lederia:<br>Rendimentos pagos a residentes ou domiciliados no exterior:<br>Beneficiários adicionados:<br>Beneficiários consolidados:<br>Beneficiários consolidados:<br>Beneficiários rejeitados:<br>Carcelar<br>Cancelar<br>Cancelar<br>Conclui                                                                                                    |                 |                                     | Processos da justiça do trabalno: 0                           |       |
| Beneficiários adicionados: 3<br>Beneficiários substituídos: 0<br>Beneficiários consolidados: 0<br>Beneficiários rejeitados: 0<br>Registros rejeitados: 0<br>Erros: 0<br>Avisos: 0                                                                                                    |                 |                                     | Rendimentos pagos a residentes ou domiciliados no exterior: 0 |       |
| Beneficiários substituídos: 0<br>Beneficiários consolidados: 0<br>Beneficiários rejeitados: 0<br>Registros rejeitados: 0<br>Erros: 0<br>Avisos: 0<br>Karcelar Q Voltar Avançar Concluir                                                                                                    |                 |                                     | Beneficiários adicionados: 3                                  |       |
| Beneficiários consolidados: 0<br>Beneficiários rejeitados: 0<br>Registros rejeitados: 0<br>Erros: 0<br>Avisos: 0<br>Xisos: 0                                                                                                    |                 |                                     | Beneficiários substituídos: 0                                 |       |
| Beneficiários rejeitados: 0<br>Registros rejeitados: 0<br>Erros: 0<br>Avisos: 0<br>Voltar Avançar Conclui                                                                                                    |                 |                                     | Beneficiários consolidados: 0                                 |       |
| Registros rejeitados:       0         Erros:       0         Avisos:       0         Stancelar       ✓ Voltar         Voltar       ✓ Avançar                                                                                                    |                 |                                     | Beneficiários rejeitados: 0                                   |       |
| Erros: 0<br>Avisos: 0<br>X Cancelar Q Voltar Q Avançar ✔ Concluir                                                                                                    |                 |                                     | Registros rejeitados: 0                                       |       |
| Visus. U<br>S Cancelar Voltar Avançar Concluir                                                                                                    |                 |                                     | Erros: 0                                                      |       |
| Stancelar 🕹 Avançar ✔ Concluir                                                                                                    |                 |                                     | Avi305. ()                                                    |       |
| 😵 Cancelar 🖓 Voltar 🕞 Avançar 🛹 Concluir                                                                                                    |                 |                                     |                                                               |       |
| 🗸 Cancelar 🖉 🗸 Cancelar 🖉 🗸 Voltar 🕼 Avançar 🖉 🎸 Concluir                                                                                                    |                 |                                     |                                                               |       |
|                                                                                                    |                 | 💥 Cancelar                          | 🔍 Voltar 🔰 🖉 Avançar 🚽 🎸 Con                                  | cluir |

# CASO QUEIRA CONFIRIR SE ESTA TUDO CERTO CLIQUE NO MENU>DECLARAÇÃO<ABRIR

| SGRH - 1 1 LA MOBILE MOVEIS LTDA           |           |                              |
|--------------------------------------------|-----------|------------------------------|
| <ul> <li>Dirf 2011 - Versão 1.1</li> </ul> | Consultan | Delekárian Helleárian Alude? |
| Declaração Ferramentas Consultas na inter  | net Ajuda |                              |
| Nova                                       | Ctrl+N    | 🔎 📠 🛛 🔛                      |
| Abrir                                      | Ctrl+A    |                              |
| Fechar                                     | Ctrl+F    |                              |
| Excluir                                    |           |                              |
| E Importar dados                           | Ctrl+I    |                              |
|                                            | Ctrl+M ►  |                              |
| E Configurar impressora                    |           |                              |
| Verificar pendências                       | Ctrl+E    |                              |
| 💾 Gravar declaração para entrega à RFB     | Ctrl+G    |                              |
| Transmitir via internet                    | Ctrl+T    |                              |
| U Sair do programa                         |           |                              |

### SELECIONA A EMPRESA E OK.

| Declaração Ferramentas Consultas | na internet Ajuda                                                                                        |                        |
|----------------------------------|----------------------------------------------------------------------------------------------------|------------------------|
|                                  | 🛩 💾 🔊 🔎 🔳 📲                                                                                              |                        |
|                                  | Abrir declaração     CPF/CNPJ     Nome/Nome empresarial     00.477.126/0001-51     LA MOBILE MOVEIS LTDA | Ano-calendário<br>2010 |
|                                  | Sancelar                                                                                                 |                        |

A INFORMÇÃO QUE QUANDO GEROU O ARQUVO NO SGRH PRECISOU COLOCAR O CNPJ DO PLANO DE SAÚDE, ESSA INFORMAÇÃO VAI DA SEGUINTE FORMA DENTRO DO GERADOR DA DIRF, IRÁ INFORMADO O TOTAL QUE O BENEFICIARIO PAGOU DURANTE O ANO DE PLANO DE SAÚDE NÃO E PRECISO PREENCHER NADA O SISTEMA TRAZ TUDO AO IMPORTAR PARA A DIRF, DEPOIS DE CONFERIDA E SÓ ENVIAR.

| 2011 - 00.477.126/0001-51 -                                                                                | - LA MOBILE MOVEIS LTDA - Versão 1.1            |                                                                                                    |
|----------------------------------------------------------------------------------------------------|-------------------------------------------------|----------------------------------------------------------------------------------------------------|
| ção Ferramentas Consultas na internet Ajuda                                                                |                                                 |                                                                                                    |
|                                                                                                    | 🗸 💾 🔕 🖄 🖬 📲                                     | Ano-calendário: 2010                                                                                                    |
| c <b>larante</b><br>Informações                                                                            | Plano privado de assistência à saúde - coletiv  | o empresarial                                                                                                    |
| Beneficiário                                                                                               | Identificação da operadora                      |                                                                                                    |
| — Hendimentos tributaveis<br>no privado de assistência ;<br>Titular/Dependente<br>nprovante de rendimentos | CNPJ Registro ANS<br>44.990.901/0001-43 33967-9 |                                                                                                    |
|                                                                                                    | UNIMED CUIABA                                   |                                                                                                    |
|                                                                                                    | Identificação do titular                        |                                                                                                    |
|                                                                                                    | CPF<br>01444895117<br>Nome                      | Image: Non-Amplitude     1/1       Image: Non-Amplitude     Image: Non-Amplitude       Valor pago no ano-referente ao titular |
|                                                                                                    | DANIELE PATRICIA DA SILVA                       | 1.800,00                                                                                                    |
|                                                                                                    | Identificação do dependente                     |                                                                                                    |
|                                                                                                    |                                                 |                                                                                                    |
|                                                                                                    | CPF Nome                                        | Data de nascimento Relação de dependência Valor pago no ano 🛛 🛌                                                               |